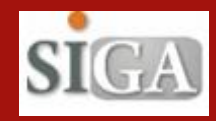

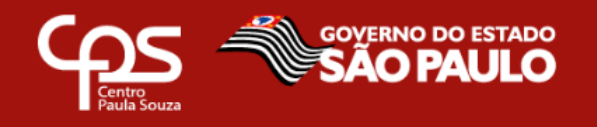

# Sistema Integrado de Gestão Acadêmica - SIGA

### FATEC SP

Novembro / 2018

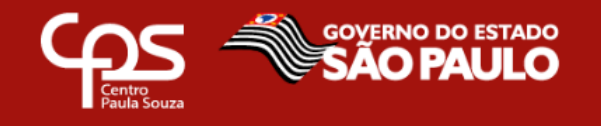

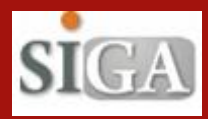

### Centro Paula Souza CESU Sistema SIGA

### Coord Desenvolvimento - Prof. Douglas Oliveira Coord SAC SIGA - Célia Tanganelli SIGA FATEC - SAC / Treinamentos: Prof. Carolina Satim

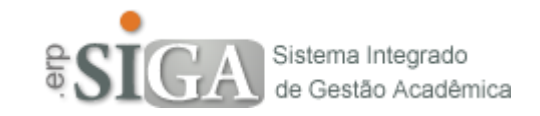

É responsabilidade da unidade, utilizando material que forneceremos, repassar o conteúdo do treinamento aos que não comparecerem;

Dúvidas pós treinamento serão encaminhadas ao SAC pela pessoa/equipe designada pelo Diretor da Unidade e DSA como responsáveis pelo suporte ao SIGA na Unidade;

Suporte à coordenadores, professores e alunos, é realizado pela equipe de Suporte ao SIGA da Unidade;

Equipe SAC atende apenas 1 ou 2 pessoas da equipe responsável pelo suporte ao SIGA na Unidade;

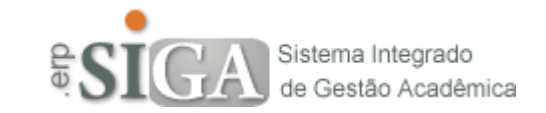

### Processos SIGA

### ANTES DA MATRÍCULA A SECRETARIA PRECISA EFETUAR

- Atribuição de Aulas designar disciplinas aos professores
- Horário de Curso horários nos quais as disciplinas, já atribuídas, serão oferecidas no Período de Oferecimento em questão.

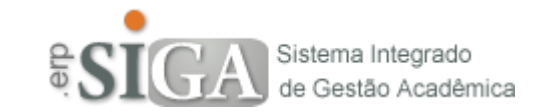

### Processos SIGA

Fechamento do Semestre

# Depende da entrega de notas e finalização de todas as disciplinas

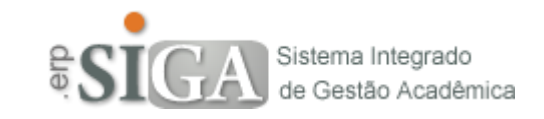

# Módulos

MÓDULO DO PROFESSOR

Plano de Ensino, Chamada On-line, Gestão de Alunos, Envio de material;

- MÓDULO DO COORDENADOR / CHEFE DE DEPARTAMENTO Aprovar e acompanhar o Plano de Ensino, verificar evasão;
- MÓDULO DO ALUNO

Solicitar documentos, ver histórico, ver Planos de Ensino\*, download de materiais\* .

\*após aprovação pelo coordenador do curso

# Plano de Ensino

### Atribuição de Aula (Semestre Corrente)

### Define a lista de disciplinas para o professor

| Curso           | Disciplina                                                  | Sigla         | Turma | Turno | Matriz Curricular  |   |
|-----------------|-------------------------------------------------------------|---------------|-------|-------|--------------------|---|
| LOGÍSTICA       | Navegação Interior e Portos Marítimos ELETIVA (Transportes) | ETM001        | Α     | Noite | F74_LOGISTICA_N_   | Ν |
| LOGÍSTICA       | Sistemas de Movimentação e Transporte                       | <u>JMT001</u> | Α     | Noite | F74_LOGISTICA_N_   | Ν |
| LOGÍSTICA       | Tecnologia da Informação Aplicada à Logística               | ITI100        | Α     | Noite | F74_LOGISTICA_N_   | Ν |
| SISTEMAS NAVAIS | Fundamentos de Usos Múltiplos das Águas                     | ESN003        | Α     | Manhã | A118_SIST.NAVAIS_M | Ν |
| SISTEMAS NAVAIS | Modais e Transbordo Naval                                   | ESN014        | Α     | Manhã | A118_SIST.NAVAIS_M | Ν |
| SISTEMAS NAVAIS | Normas Técnicas Navais                                      | ESN017        | Α     | Manhã | A118_SIST.NAVAIS_M | Ν |

Horário de Aula (Semestre Corrente)

Permite a distribuição de datas

## Fundamento do Plano

Três pilares principais:

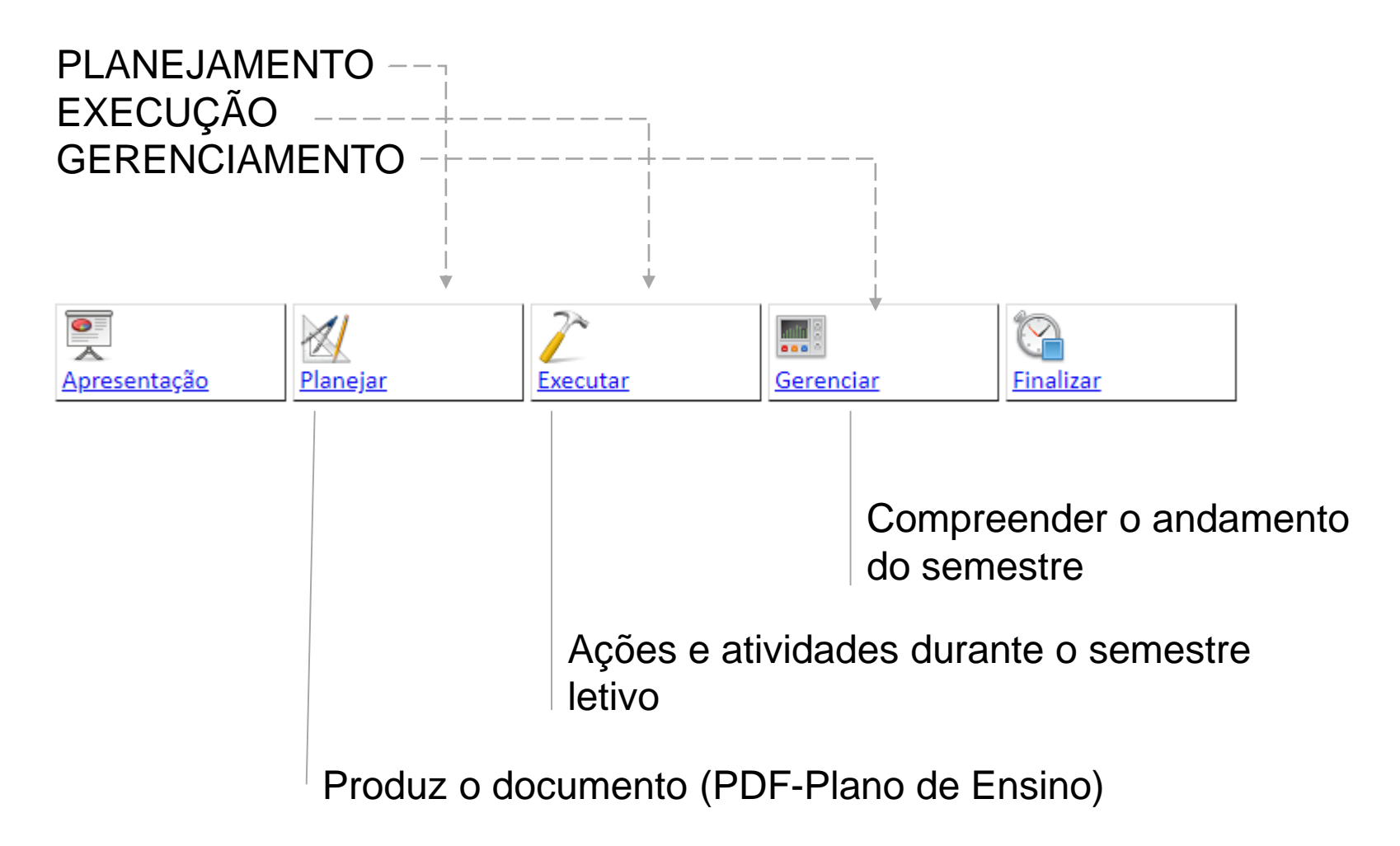

# Planejar

Atividades normalmente realizadas antes do início das aulas, com o objetivo de entregar para os alunos e coordenação/chefia, um plano do que será ensinado.

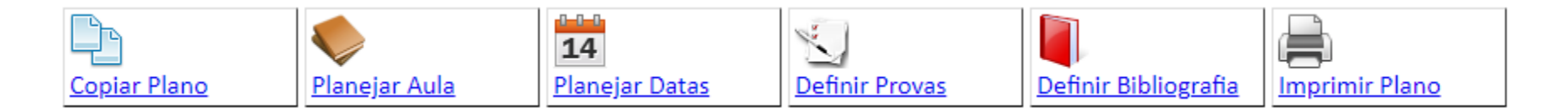

- Organizar os conteúdos (Planejar Aula)
- Organizar as datas das aulas (Planejar Datas)
- Organizar o sistema de avaliação (Definir provas)
- Organizar material de ensino (Definir Bibliografia)

### Executar

Atividades realizadas durante as aulas para registrar o andamento das atividades escolares e definir atividades para os alunos.

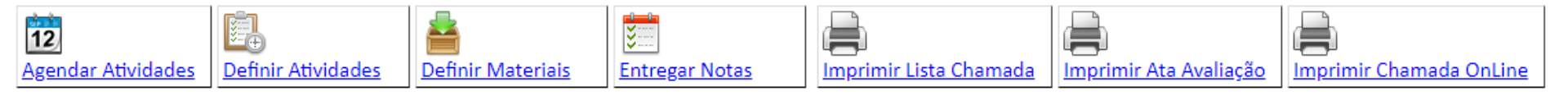

- Agendar e definir atividades
- Definir materiais de ensino (PPTs, Documentos, ...)
- Entregar Notas
- Imprimir lista de chamada, ata de avaliação

# Gerenciar

Receber informações sobre os alunos, sobre a participação nas aulas, sobre os faltantes, se comunicar com os problemáticos.

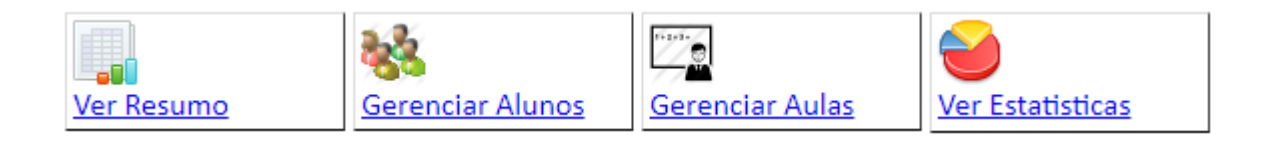

- Resumo do perfil da classe
- Alunos da turma (histórico escolar, faltas, notas)
- Aulas (participantes e não participantes)
- Estatísticas da turma

\*\* Uma nova versão da ferramenta GERENCIAR será disponibilizada no próximo semestre, com mais informações estatísticas e de controle da classe;

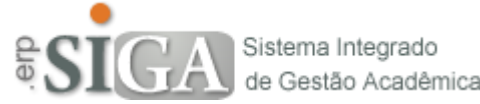

### **FATEC SP - Objetivo neste semester 2018\_2:** Ter o PLANO DE AULA disponível no SIGA e para impressão

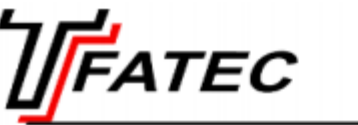

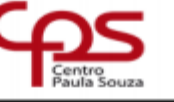

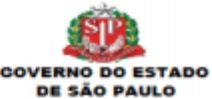

FATEC CRUZEIRO - PROF. WALDOMIRO MAY

### Plano de Ensino

| Curso                                                                                                    |                                           |                                  |                        |                |             | Semestre/An      | D      |
|----------------------------------------------------------------------------------------------------|-------------------------------------------|----------------------------------|------------------------|----------------|-------------|------------------|--------|
| Tecnologia em Eventos                                                                                                    |                                           |                                  |                        |                |             | 2o Semestr       | e/2017 |
| Disciplina                                                                                                    |                                           |                                  |                        |                |             | Sigla            |        |
| Gestão de Projetos                                                                                                    |                                           |                                  |                        |                |             | GPJ002           |        |
| Carga Horária Semanal                                                                                                    | Carga Teórica                             |                                  | Carna Brática          |                | Carga Ho    | orária Semestral |        |
| 4                                                                                                    |                                           | 2                                | Carga Franca           | 2              |             |                  | 80     |
| Professor                                                                                                    |                                           |                                  | •                      |                |             |                  |        |
| ANA CAROLINA SATIM RO                                                                                                    | DRIGUES                                   |                                  |                        |                |             |                  |        |
| Ementa<br>Visão integrada da cestão de pr                                                                                                    | nietne Métodos e técnic                   | as de gestão                     | de projetos, lodicador | res de desempr | enho, Metod | dologias         |        |
| e Ferramentas de gerenciament                                                                                                    | o de projetos. Elaboraçã                  | io de um proj                    | eto                    |                |             |                  |        |
| e Ferramentas de gerenciament<br>Objetivo<br>Entender e aplicar o planejamen                                                                                                    | to e a gestão de projeto                  | io de um proj<br>s e avaliar se  | eto<br>eus resultados  |                |             |                  |        |
| objetivo<br>Entender e aplicar o planejamer<br>Metodologia                                                                                                    | to e a gestão de projeto                  | io de um proj<br>s e avaliar se  | eto<br>eus resultados  |                |             |                  |        |
| e Ferramentas de gestad de pr<br>e Ferramentas de gerenciament<br>Objetivo<br>Entender e aplicar o planejament<br>Metodología<br>Expositiva;                                                                                                    | to de projetos. Elaboraçã                 | io de um proj<br>s e avaliar se  | eto<br>eto             |                |             |                  |        |
| e Ferramentas de gerenciament<br>Objetivo<br>Entender e aplicar o planejament<br>Metodologia<br>Expositiva;<br>Expositiva; Dinâmica de grupo;<br>Expositiva; Atividade prática                                                                                                    | to e a gestão de projeto                  | io de um proj                    | eto<br>eto             |                |             |                  |        |
| Visao integrada da gestado de pri<br>e Ferramentas de gerenciament<br>Objetivo<br>Entender e aplicar o planejament<br>Metodología<br>Expositiva;<br>Expositiva; Dinâmica de grupo;<br>Expositiva; Atividade prática<br>Expositiva;                                                                                                    | to e a gestão de projeto                  | io de um proj                    | eto<br>eto             |                |             |                  |        |
| Visao integrada da gestado de pri<br>e Ferramentas de gerenciament<br>Objetivo<br>Entender e aplicar o planejament<br>Metodología<br>Expositiva;<br>Expositiva; Dinâmica de grupo;<br>Expositiva; Atividade prática<br>Expositiva<br>Atividade prática;                                                                                                    | to e a gestão de projeto                  | io de um proj                    | eto<br>eto             |                |             |                  |        |
| Visao integrada da gestado de pri<br>e Ferramentas de gerenciament<br>Objetivo<br>Entender e aplicar o planejament<br>Metodología<br>Expositiva; Dinâmica de grupo;<br>Expositiva; Atividade prática<br>Expositiva; Atividade prática - E                                                                                                    | to e a gestão de projeto                  | io de um proj<br>Is e avaliar se | eto<br>eto             |                |             |                  |        |
| Visao integrada da gestado de pri<br>e Ferramentas de gerenciament<br>Objetivo<br>Entender e aplicar o planejament<br>Metodologia<br>Expositiva;<br>Expositiva; Dinâmica de grupo;<br>Expositiva; Atividade prática<br>Expositiva; Atividade prática - E<br>Atividade prática                                                                                                    | to e a gestão de projeto                  | io de um proj                    | eto<br>eto             |                |             |                  |        |
| Visao integrada da gestado de pri<br>e Ferramentas de gerenciament<br>Objetivo<br>Entender e aplicar o planejamen<br>Metodologia<br>Expositiva; Dinâmica de grupo;<br>Expositiva; Atividade prática<br>Expositiva; Atividade prática - E<br>Atividade prática<br>Expositiva; Atividade Prática;<br>Expositiva; Atividade Prática;                                                                      | to e a gestão de projeto                  | io de um proj                    | eto                    |                |             |                  |        |
| visao integrada da gesciao de pr<br>e Ferramentas de gerenciament<br>Objetivo<br>Entender e aplicar o planejamen<br>Metodologia<br>Expositiva; Dinâmica de grupo;<br>Expositiva; Atividade prática<br>Expositiva; Atividade prática;<br>Expositiva; Atividade prática - E<br>Atividade prática<br>Expositiva; Atividade Prática;<br>Aula prática com uso de softwar<br>Ausoficario                     | to e a gestão de projeto<br>studo de caso | io de um proj                    | eto                    |                |             |                  |        |
| e Ferramentas de gerenciament<br>Objetivo<br>Entender e aplicar o planejamen<br>Metodologia<br>Expositiva;<br>Expositiva; Dinâmica de grupo;<br>Expositiva; Atividade prática<br>Expositiva; Atividade prática;<br>Expositiva; Atividade prática - E<br>Atividade prática<br>Expositiva; Atividade Prática;<br>Aula prática com uso de softwar<br>Avaliação                                            | to e a gestão de projeto<br>studo de caso | io de um proj                    | eto<br>eus resultados  |                |             |                  |        |
| e Ferramentas de gerenciament<br>Objetivo<br>Entender e aplicar o planejamen<br>Metodologia<br>Expositiva; Dinâmica de grupo;<br>Expositiva; Atividade prática<br>Expositiva; Atividade prática;<br>Expositiva; Atividade prática - E<br>Atividade prática<br>Expositiva; Atividade Prática;<br>Aula prática com uso de softwar<br>Avaliação<br>Expositiva; Avaliação<br>Discuesão e Atividade em Grup | to e a gestão de projeto<br>studo de caso | io de um proj                    | eto<br>eus resultados  |                |             |                  |        |

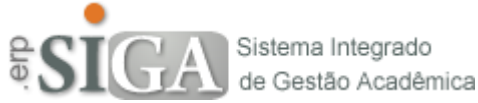

### FATEC SP - Objetivo neste semester 2018\_2: Ter o PLANO DE AULA disponível no SIGA e para impressão

#### Plano de Aula

 Introdução à disciplina -> Apresentação da disciplina;Introdução à Projetos;Atividade- 1a nota: curso online gratuito - Gestão de tempo. Enviar certificado por e-mail até 10/08;

2 A importância do gerenciamento de projetos -> A importância do gerenciamento de projetos; Apresentação da professora; Atividade 1: metas para o 1o semestre; Dinâmica para mostrar a importância da gestão do tempo, divisão de tarefas, busca de informações sobre o assunto do projeto.

3 A história do Gerenciamento de Projetos -> Apresentação dos alunos; História da Gestão de

Projetos; Metodologias; Ciclo de Vida de um projeto; Problemas que ocorreram com maior frequência nos projetos;

4 Metodologia de Gerenciamento de Projetos do PMI -> Metodologia PMI - PMBOK;Certificação PMP e CAPM;Áreas de

Conhecimento e Grupos de Processo; Atividade individual 2: metas para 2o semestre x impedimentos para cumpri-las.

5 Fluxo dos Processos -> Fluxo dos Processos;Processos que precedem o cronograma;Atividade extraclasse para 17/8: assistir ao vídeo "Fluxo dos processos" de Ricardo Vargas.

6 Grupos de Processos de Gerenciamento de Projetos -> Grupos de Processos de Gerenciamento de Projetos;Papel do Gerente de Projetos;Gerente do Projetos e o Gestor de Eventos;Listar as atividades do Evento Projeto Integrador, como passo inicial para elaboração de cronograma do evento;

7 Finalização Cronograma PI -> Finalizar cronograma do pré evento do PI.

8 OS 47 processos do PMBOK 5ª edição -> Como entender cada processo: Entradas / Ferramentas e Técnicas /

Saídas; Estudo de caso, para exercitar o Processo da área de conhecimento Integração

9 Termo de Abertura do Projeto -> Cada grupo fará a proposta de um evento de confraternização para alunos da Fatec.

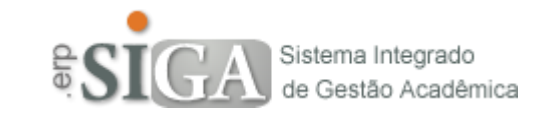

### Plano de Ensino INSERIR PLANO DE AULA

| Escolher a opção:<br>PLANO DE ENSINO /<br>PLANO DE ENSINO                                                                                                    |                                                                                                    |
|----------------------------------------------------------------------------------------------------|----------------------------------------------------------------------------------------------------|
| SIGA ANRODRIGUES   Fatec Cruzeiro - Prof. Waldoniro May   Professor   Professor<br>EFECHAMENTO   OCALENDÁRIO   EPLANO DE ENSINO   CHAMADA   PESSOAL   O SOBRE | alterar unidade <b>v</b> alterar grupo <b>v</b> Sair                                                                     |
| Agenda                                                                                                    | Controles de Segurança de Acesso     senha   pergunta   email   chave     Image: Notícias   Assinar Canais     SIGA News |

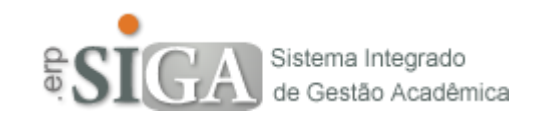

|            |                                                                                   | Escolher a disciplina                                                                                                    | l                                                 |                                                                                                  | E:<br>e              | scolher Ano<br>Semestre |
|------------|-----------------------------------------------------------------------------------|----------------------------------------------------------------------------------------------------|---------------------------------------------------|--------------------------------------------------------------------------------------------------|----------------------|-------------------------|
| SIGA Plane | o <mark>de Ensino</mark> ANRODRIGUES   Fai<br>D   ③CALENDÁRIO   <mark>隆</mark> PL | ec Cruzeiro - Prof. V aldomiro May   Professor<br>ANO DE ENSINO   📓 CHAMADA                                                     | Professor                                         | alterar unidade ▼ al                                                                             | terar grupo<br>EBOOK | • \$ <u>Sair</u>        |
| disciplina | Curso<br>EVENTOS<br>EVENTOS<br>GEST.PROD.INDUSTRIA                                | Disciplina<br><u>Gestão de Projetos</u><br><u>Projeto Integrador em Eventos VI</u><br>L <u>Fundamentos de Gestão de Projeto</u> | Sigla Turma<br>GPJ002 A<br>TEV016 A<br>s GPJ001 A | a Turno Matriz Curricular<br>Noite F63_EVENTOS_N<br>Noite F63_EVENTOS_N<br>Noite F77_GEST.PROD.I | S<br>S<br>NDN S      | 20172 *                 |
| etapa      |                                                                                   |                                                                                                    |                                                   |                                                                                                  |                      |                         |
| ação       |                                                                                   |                                                                                                    |                                                   |                                                                                                  |                      |                         |

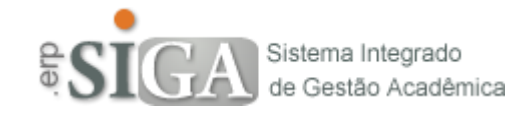

### Escolher planejar

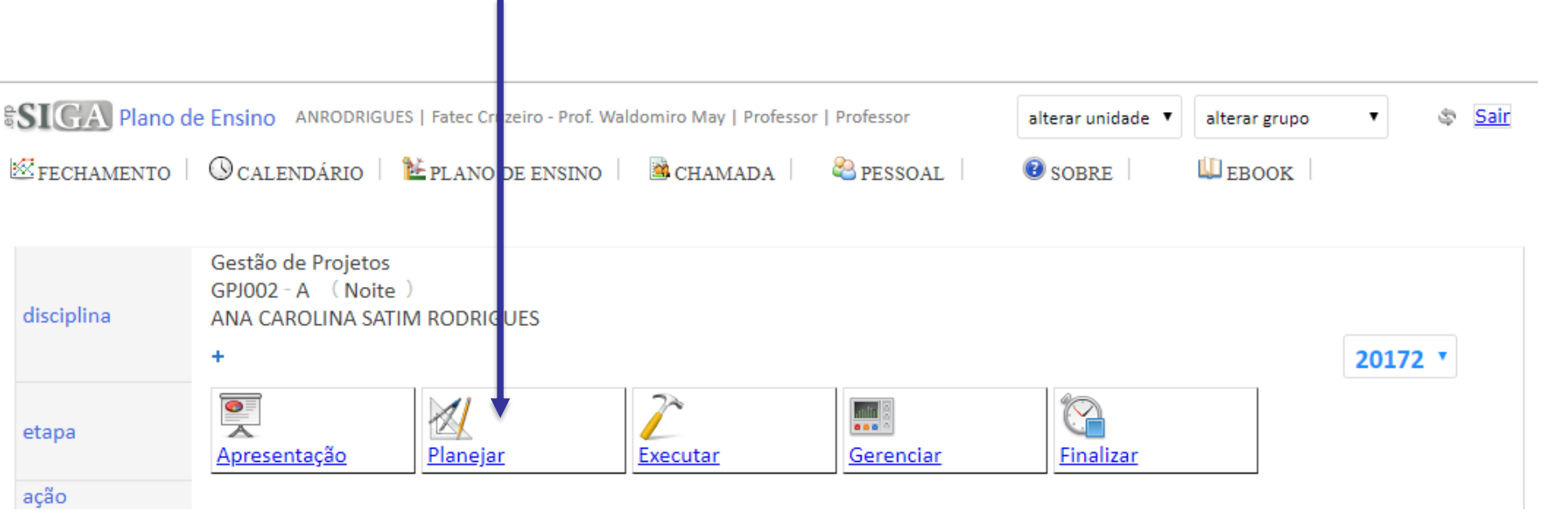

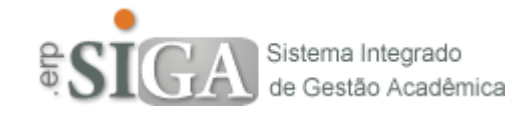

### Escolher Planejar Aula

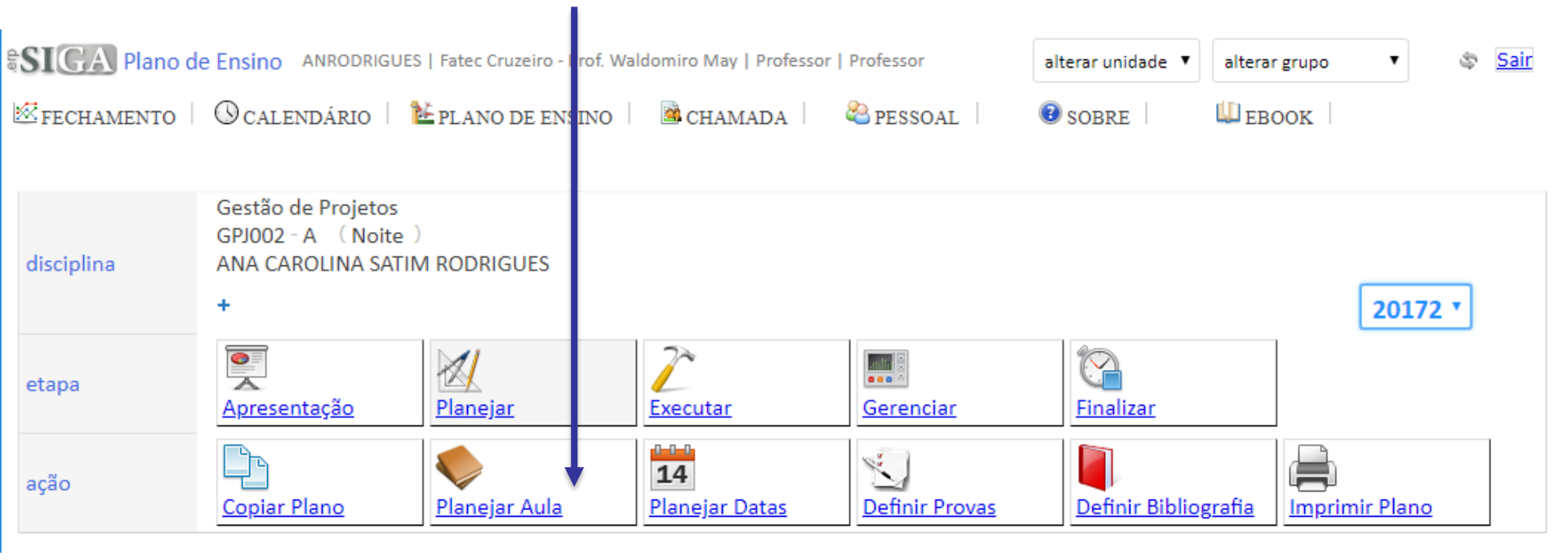

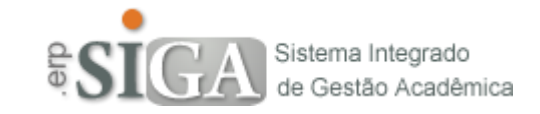

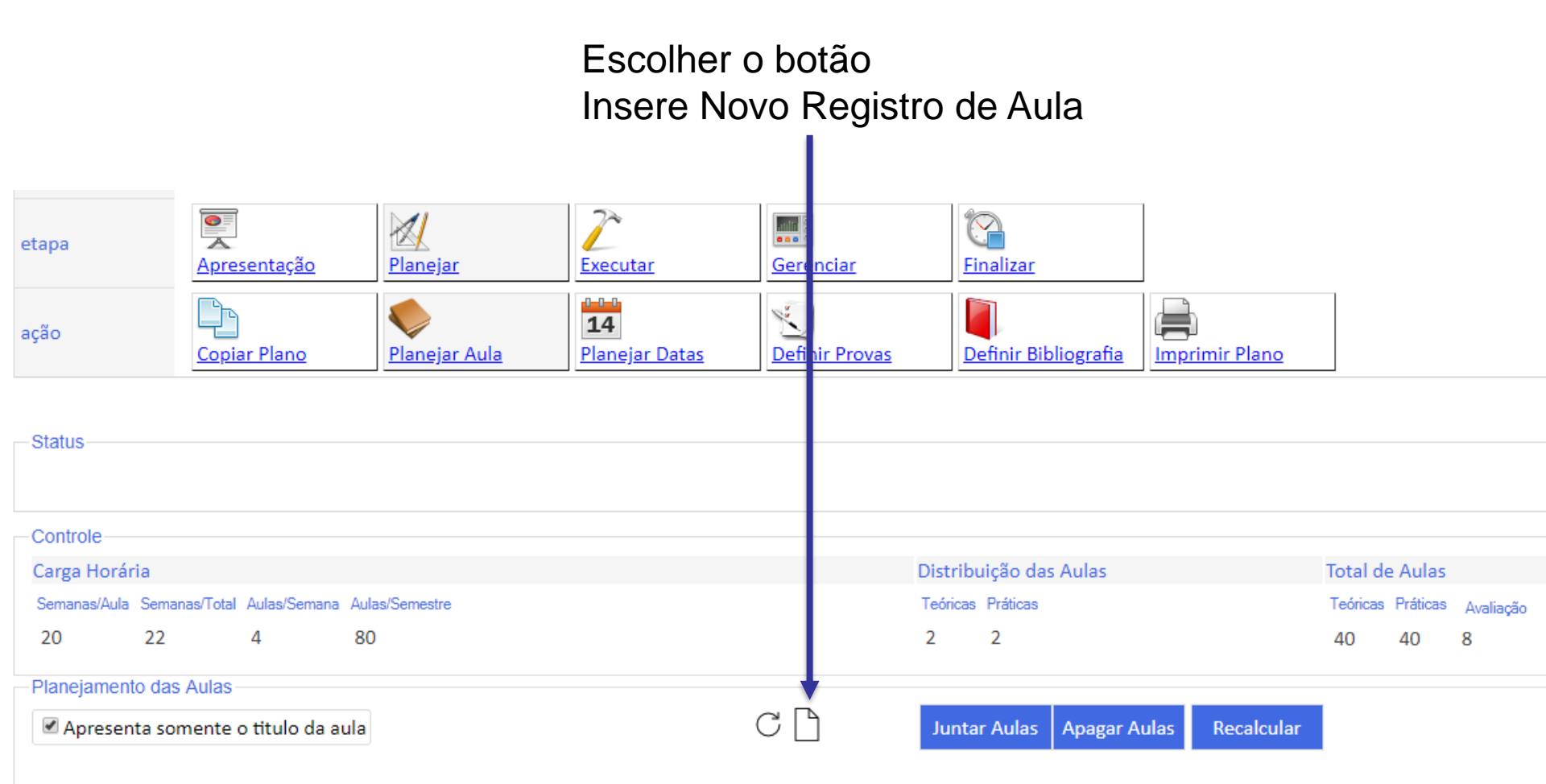

### Inserir título para aula

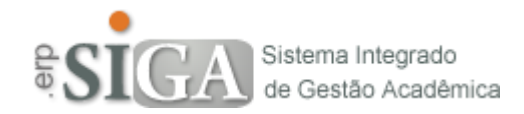

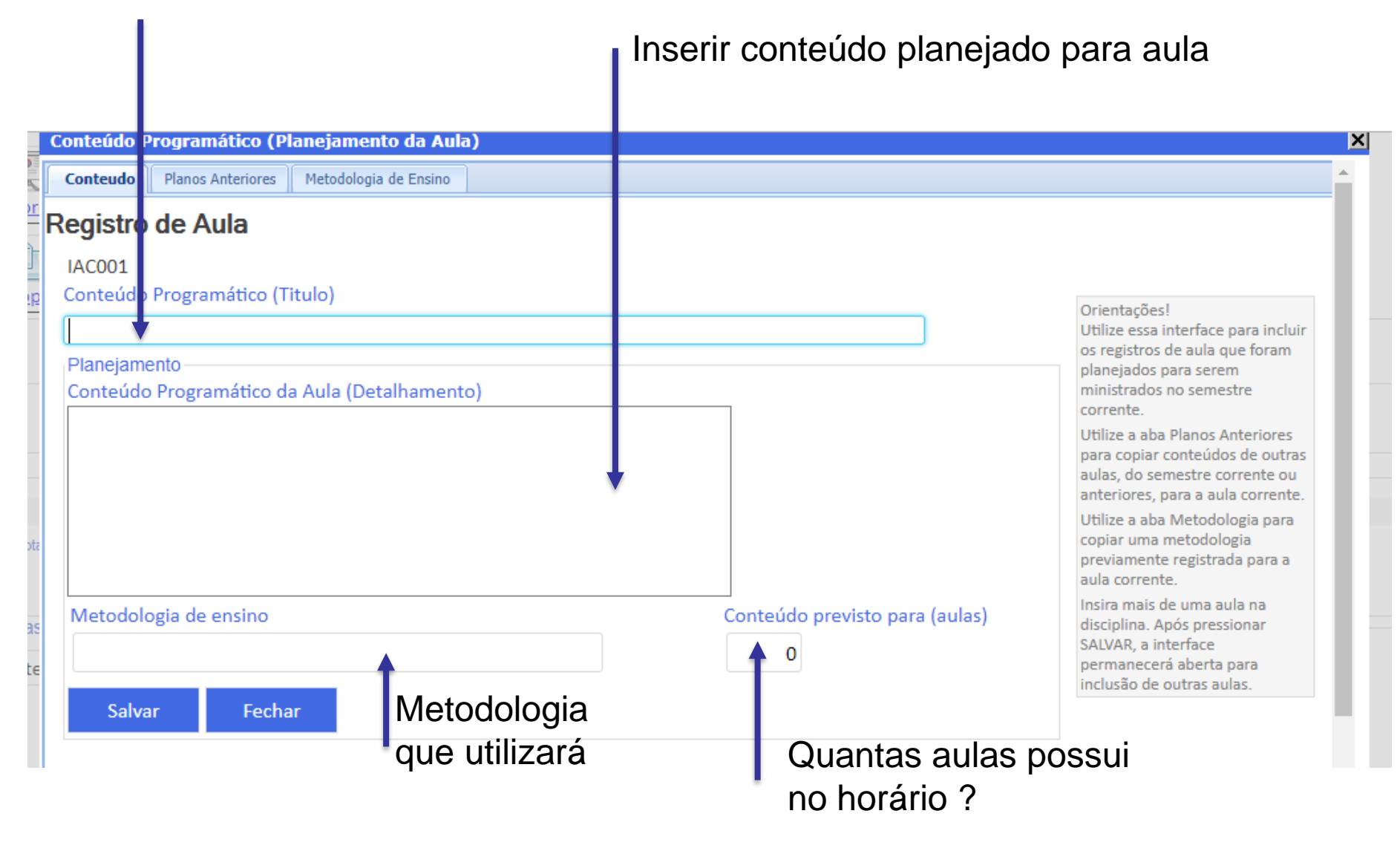

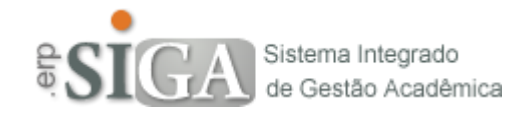

| onteudo Planos Anteriores Metodologia de Ensino              |                                |                                                                                                    |
|--------------------------------------------------------------|--------------------------------|----------------------------------------------------------------------------------------------------|
| egistro de Aula                                              |                                |                                                                                                    |
| OTC015                                                       |                                |                                                                                                    |
| Introdução                                                   |                                | Orientações!<br>Utilize essa interface para incluir                                                                                       |
| Planejamento<br>Conteúdo Programático da Aula (Detalhamento) |                                | os registros de aula que foram<br>planejados para serem<br>ministrados no semestre                                                        |
| Apresentar aos alunos os conceitos básicos da disciplina.    |                                | Utilize a aba Planos Anteriores<br>para copiar conteúdos de outras<br>aulas, do semestre corrente ou<br>anteriores, para a aula corrente. |
|                                                              |                                | Utilize a aba Metodologia para<br>copiar uma metodologia<br>previamente registrada para a<br>aula corrente.                               |
| Metodologia de ensino                                        | Conteúdo previsto para (aulas) | Insira mais de uma aula na<br>disciplina. Após pressionar                                                                                 |
| Expositiva<br>Salvar Eechar                                  | 2                              | SALVAR, a interface<br>permanecerá aberta para<br>inclusão de outras aulas.                                                               |

Salvar este, e será aberta opção para inserir próximo. Ao final, clique em FECHAR Conteúdo previsto para (aulas) - detalhe

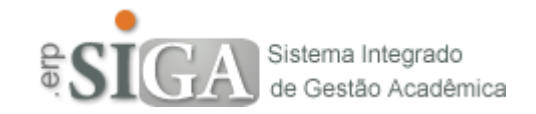

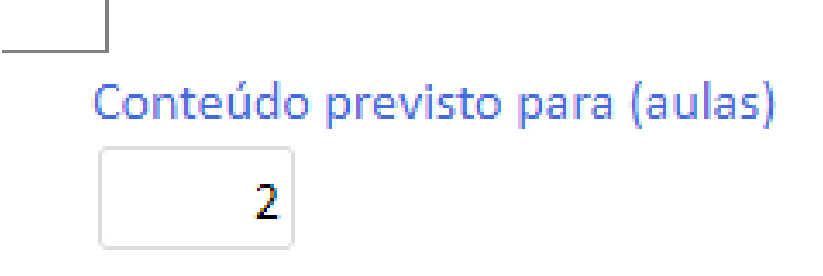

### Quantas Aulas por semana? Quantos encontros por semana? EXEMPLO:

2h/aula por semana em um encontro: 2 aulas por conteúdo 4h/aula por semana em 2 encontros: 2 aulas por conteúdo 4h/aula por semana em 1 encontro: 4 aulas por encontro **Totalizador de Aulas - detalhe** 

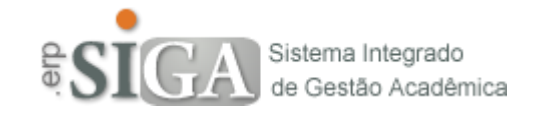

Total de Registros de Aulas Total de Aulas Planejadas

# Ao final da página, há um totalizador dos conteúdos inseridos EXEMPLO:

2h/aula /sem. / 1 encontro : Registros de aula: 20 / Aulas Planejadas 40 4h/aula /sem. / 2 encontros : Registros de aula: 40 / Aulas Planejadas 80 4h/aula /sem. / 1 encontro : Registros de aula: 20 / Aulas Planejadas 80

### JUNTAR – APAGAR - RECALCULAR

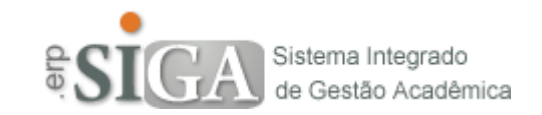

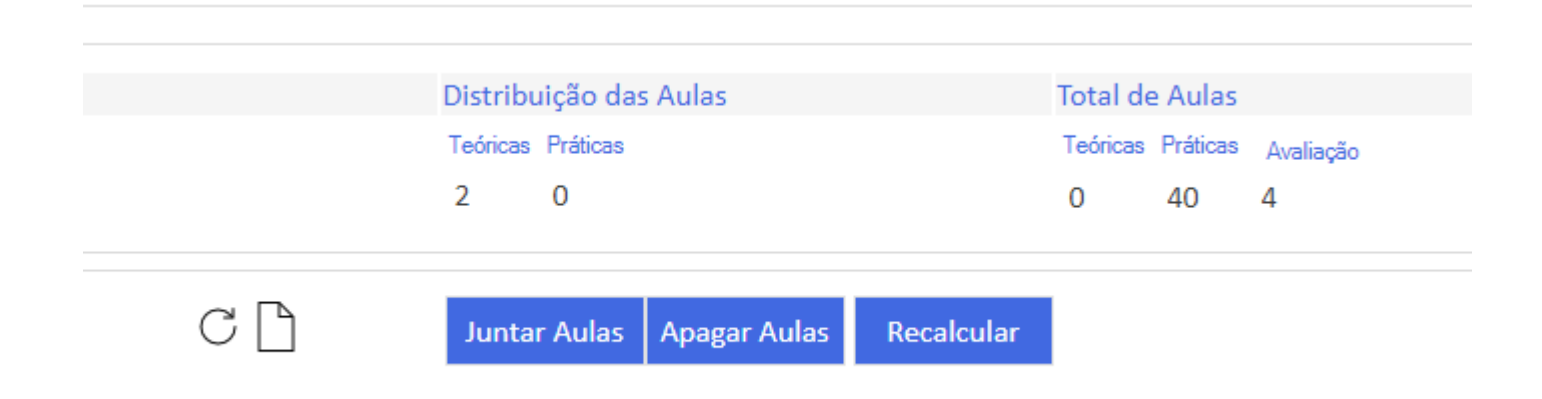

Botões de ações para:

- APAGAR algum conteúdo;
- Unir dois conteúdos em um único;

Nestes casos, haverá a necessidade de clicar em REACALCULAR. Isto faz a sequência dos conteúdos ser reorganizada e o totalizador atualizado!!

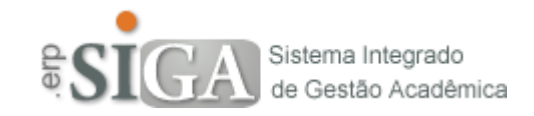

Após inserir os conteúdos referentes à Carga Horária Total de sua disciplina é necessário utilizar o Recurso PLANEJAR DATAS. Desta forma o sistema distribuirá automaticamente as datas úteis do semestre corrente de acordo com os dias no qual você leciona aulas nesta disciplina.

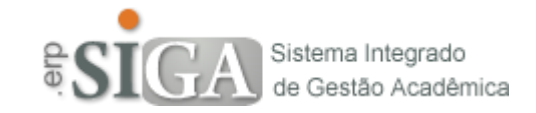

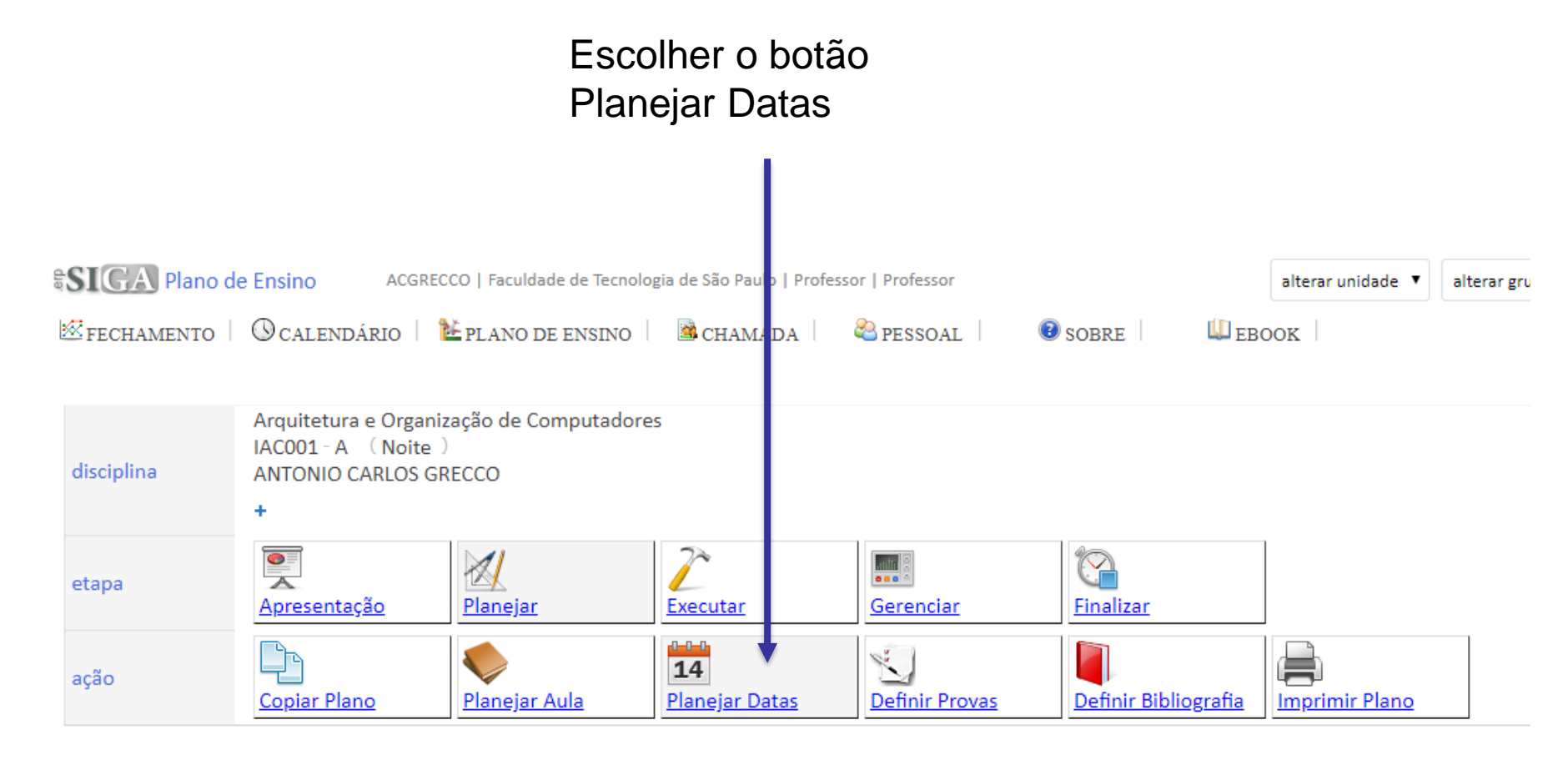

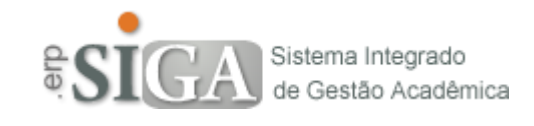

| Es<br>Di  | scolhe<br>stribu | er o bo<br>ir Dat | otão<br>as                |                         |                         |          |                     |                |         |            |         |          |
|-----------|------------------|-------------------|---------------------------|-------------------------|-------------------------|----------|---------------------|----------------|---------|------------|---------|----------|
| ação      | [                | Cor iar Pland     | 2 Planejar Aula           | 14<br>Planejar Datas    | Solution Definir Provas |          | efinir Bibliografia | Imprimir Plano |         |            |         |          |
| Status    |                  |                   |                           |                         |                         |          |                     |                |         |            |         |          |
| Número    | de aulas de      | efir idas na o    | disciplina maior do que p | revê o projeto do curso |                         |          |                     |                |         |            |         |          |
| Dados d   | a Aula           | -                 |                           |                         |                         |          |                     |                |         |            |         |          |
| Carga H   | orária           |                   |                           |                         |                         | Distribu | uição das Aulas     |                | Total ( | de Aulas   |         |          |
| Semanas/  | Aula Semanas     | /Total Aulas/Se   | emana Aulas/Semestre      |                         |                         | Teóricas | Práticas            |                | Teórica | s Práticas | Avaliad | ão       |
| 20        | 22               | 4                 | 80                        |                         |                         | 4        | 0                   |                | 0       | 80         | 8       |          |
| -Horários |                  | -                 |                           |                         |                         |          |                     |                |         |            |         |          |
| Horário   | da Disciplin     | a                 |                           | Perío                   | do de Oferecimento      |          |                     | Inici          | 0       |            |         | Final    |
| Dia       | Iníc             | io iérmino        |                           | 2018                    | 2                       |          |                     | 01/            | 08/18   |            |         | 20/12/18 |
| Quarta    | -Feira 19:0      | 0 19:50           |                           |                         |                         |          |                     |                |         |            |         |          |
| Quarta    | -Feira 19:5      | 0 20:40           |                           |                         |                         |          |                     |                |         |            |         |          |
| Quarta    | -Feira 20:5      | 0 21:40           |                           |                         |                         |          |                     |                |         |            |         |          |
| Quarta    | -Feira 21:4      | 0 22:30           |                           |                         |                         |          |                     |                |         |            |         |          |
| -Datas da | as Aulas         | +                 |                           |                         |                         |          |                     |                |         |            |         |          |
| Limpar    | Datas I          | Distribuir        |                           |                         |                         |          |                     |                |         | C [        | 2       |          |

### **INCLUIR DATA DE REPOSIÇÃO**

Quantidade de aulas insuficientes no semestre, necessário escolher data para reposição

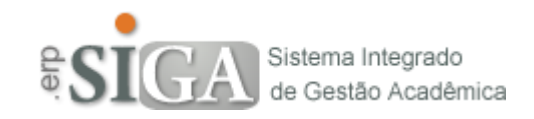

### Escolher o botão Insere nova data manualmente (REPOSIÇÃO DE AULA)

| ıção             | Copiar Plano             | Nanejar Aula     | 14<br>Planejar Datas | Definir Provas         | Definir Bibliografia | Imprimir Plano | DE A        | ULA)      |
|------------------|--------------------------|------------------|----------------------|------------------------|----------------------|----------------|-------------|-----------|
| Status           |                          |                  |                      |                        |                      |                |             |           |
| Número insufic   | iente de aulas definid   | as na disciplina |                      |                        |                      |                |             |           |
| Dados da Aula-   |                          |                  |                      |                        |                      |                |             |           |
| Carga Horária    |                          |                  |                      | Dis                    | tribuição das Aulas  | Total          | de Aulas    |           |
| Semanas/Aula Ser | nanas/Total Aulas/Semana | Aulas/Semestre   |                      | Teo                    | óricas Práticas      | Teório         | as Práticas | Avaliação |
| 20 22            | 2                        | 40               |                      | 2                      | 0                    | 0              | 40          | 4         |
| Horários         |                          |                  |                      |                        |                      |                |             |           |
| Horário da Disc  | iplina                   |                  | Pe                   | eríodo de Oferecimento |                      | Inicio         |             | Final     |
| Dia              | Início Término           |                  | 20                   | 0182                   |                      | 01/08/1        | 8           | 20/12/18  |
| Segunda-Feira    | 19:00 19:50              |                  |                      |                        |                      |                |             |           |
| Segunda-Feira    | 19:50 20:40              |                  |                      |                        |                      |                |             |           |
| Datas das Aulas  | ;                        |                  |                      |                        |                      |                |             | /         |
| Limpar Datas     | Distribuir               |                  |                      |                        |                      |                | С[          |           |
| Agosto           | 06/08/18                 |                  |                      |                        | 2 aulas              |                |             |           |
|                  | Segunda                  | a-Feira aul      | a normal             |                        |                      |                |             |           |
|                  | 19:00-19                 | 9:50             |                      |                        | ហោ                   |                |             |           |
|                  | 19:50-20                 | ):40             |                      |                        | W                    |                |             |           |
|                  | 13/08/18                 |                  |                      |                        | 2 aulas              |                |             |           |
|                  | Segunda                  | a-Feira aul      | a normal             |                        |                      |                |             |           |
|                  | 19:00-1                  | 9:50             |                      |                        |                      |                |             |           |

### Data de feriado municipal ou falta do professor, necessário excluir a data .

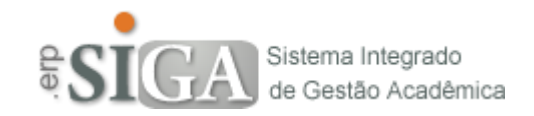

Após isto INCLUIR NOVA DATA PARA REPOSIÇÃO

Escolher o botão Excluir data

| ação              | Copiar Plano              | Nanejar Aula    | 14<br>Planejar Datas | Solution States States | Definir Bibli    | ografia | <u>iir Plano</u> |                    |          |
|-------------------|---------------------------|-----------------|----------------------|----------------------------------------------------------------------------------------------------|------------------|---------|------------------|--------------------|----------|
| Status            |                           |                 |                      |                                                                                                    |                  |         |                  |                    |          |
| Número insuficie  | nte de aulas definidas    | s na disciplina |                      |                                                                                                    |                  |         |                  |                    |          |
| -Dados da Aula-   |                           |                 |                      |                                                                                                    |                  |         |                  |                    |          |
| Carga Horária     |                           |                 |                      | Di                                                                                                    | stribuição das . | ulas    | Total            | de Aulas           |          |
| Semanas/Aula Sema | nas/Total Aulas/Semana Au | ilas/Semestre   |                      | Te                                                                                                    | óricas Práticas  |         | Teórica          | as Práticas Avalia | ção      |
| 20 22             | 2 4                       | 0               |                      | 2                                                                                                    | 0                |         | 0                | 40 4               |          |
| Horários          |                           |                 |                      |                                                                                                    |                  |         |                  |                    |          |
| Horário da Discip | lina                      |                 | Pe                   | ríodo de Oferecimento                                                                                                    |                  |         | Inicio           |                    | Final    |
| Dia               | Início Término            |                 | 20                   | 182                                                                                                    |                  |         | 01/08/18         | 3                  | 20/12/18 |
| Segunda-Feira     | 19:00 19:50               |                 |                      |                                                                                                    |                  |         |                  |                    |          |
| Segunda-Feira     | 19:50 20:40               |                 |                      |                                                                                                    |                  |         |                  |                    |          |
| -Datas das Aulas- |                           |                 |                      |                                                                                                    |                  |         |                  |                    |          |
| Limpar Datas      | Distribuir                |                 |                      |                                                                                                    |                  |         |                  | C                  |          |
| Agosto            | 06/08/18                  |                 |                      |                                                                                                    | 2 aulas          |         |                  |                    |          |
|                   | Segunda-I                 | Feira aula      | normal               |                                                                                                    |                  |         |                  |                    |          |
|                   | 19:00-19:                 | 50              |                      |                                                                                                    | ហ៊ា              | זו      |                  |                    |          |
|                   | 19:50-20:4                | 40              |                      |                                                                                                    |                  | IJ      |                  |                    |          |
|                   | 13/08/18                  |                 |                      |                                                                                                    | 2 aulas          |         |                  |                    |          |
|                   | Segunda-I                 | Feira aula      | normal               |                                                                                                    |                  |         |                  |                    |          |
|                   | 19:00-19:                 | 50              |                      |                                                                                                    |                  |         |                  |                    |          |

**Totalizador de Datas - detalhe** 

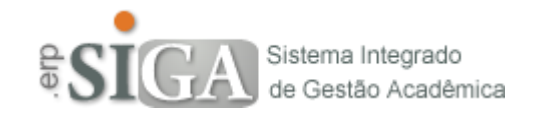

Total Aulas Planejadas Total Aulas Minimas

# Ao final da página, há um totalizador de datas possíveis para lecionar o conteúdo. EXEMPLO:

2h/aula /sem. : Total de aulas mínimas 40

4h/aula /sem. : Total de aulas máximas 80

\*Se a quantidade de aulas Planejadas for menor que quantidade de aulas mínimas,

será exibida uma mensagem na interface:

### Número insuficiente de aulas definidas na disciplina

\*\* Se a quantidade de aulas Planejadas for maior que a Carga Horária da disciplina:
Número de aulas definidas na disciplina maior do que prevê o projeto do curso

### **Possíveis erros em PLANEJAR DATAS**

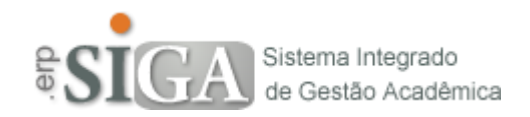

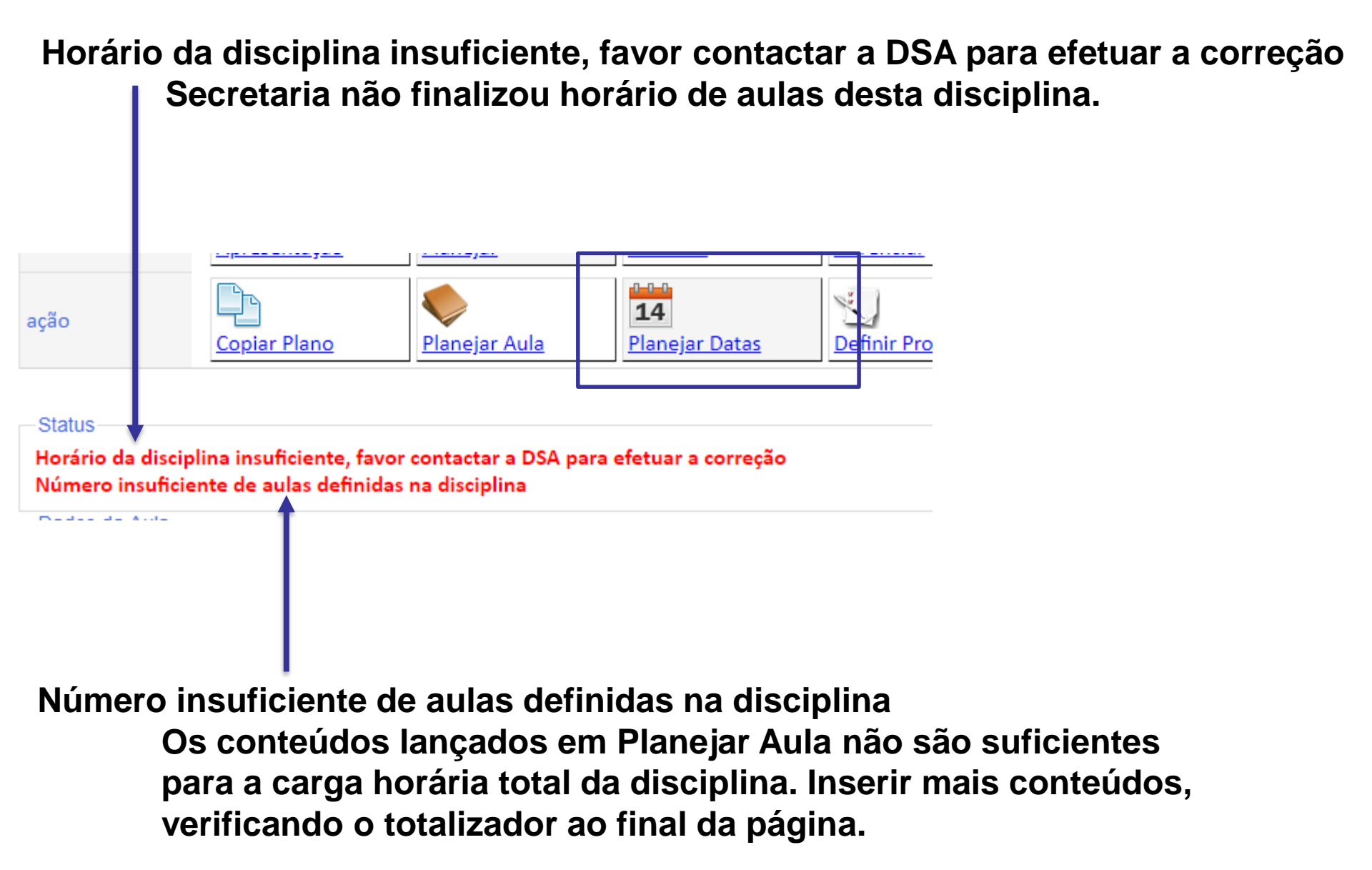

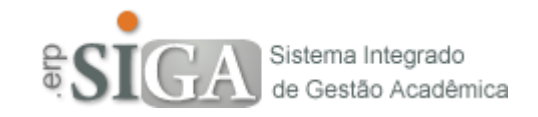

Até este ponto vimos os Procedimentos a serem realizados pelos docentes neste semestre. Nós próximos slides, estão itens a serem utilizados após a Matrícula dos Alunos ser realizada no SIGA.

Não serão detalhados neste momento.

- Planejar / Definir Avaliação;
- Chamada online;
- Alterar conteúdo após chamada realizada;
- Definir Materiais;
- Entregar notas;
- Imprimir Lista Chamada / Imprimir Ata Avaliação
- Imprimir Chamada Online

### **Realizar a Chamada Online**

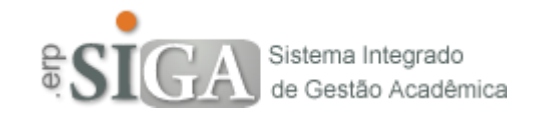

### Menu Chamada / Chamada Online Escolher a data prevista para a aula e o conteúdo

| -Disciplina                         |                    |              |                                                                                                    |              |          |                  |                |
|-------------------------------------|--------------------|--------------|----------------------------------------------------------------------------------------------------|--------------|----------|------------------|----------------|
| TLEOO2 A                            | Lideran            | ça e Empreei | ndedorismo Noite <u>Frimeiro acesso? Podemos ajudar?</u>                                             |              |          | Impr             | imir Lista     |
| Legendas                            |                    |              |                                                                                                    |              |          | - 1              |                |
| Calendário de                       | Aulas —            |              |                                                                                                    |              |          |                  |                |
| - Dentro d                          | o cronogi          | rama -🔶 At   | rasada no cronograma  -🔶- Ministrada no cronograma                                                   |              |          |                  |                |
|                                     |                    |              |                                                                                                    |              |          |                  |                |
| —Calendário de /                    | ulas ——            |              | Aulas                                                                                                |              |          |                  |                |
| Datal                               | ia #aul<br>Juarta- | as           |                                                                                                    |              |          |                  |                |
|                                     | eira<br>Warta-     | 2            | Conteúdo Programático                                                                                | Prevista Rea | lizado A | ula Realizada Er | Alterações até |
| -🕒- 08/08/18                        | eira               | 2            | V Perfil Empreendedor - Parte 2 e Perfil Empreendedor Parte 3                                        | 2            | 2        | 08/08/2018       | // 🚢 🔟         |
| - 15/08/18 F                        | eira               | 2 (atrasada) | V Perfil Empreendedor - Parte 4 e Empreendedorismo Ferte 1                                           | 2            | 2        | 08/08/2018       | // 🚢 🕅         |
| - <b>C</b> - 22/08/18 F             | Quarta-<br>eira    | 2 (atrasada) | Empreendedorismo Parte 2 e Criatividade e Inovação Parte 1                                           | 2            | 0        | 1                | // 🚨           |
| 29/08/18 F                          | Quarta-<br>Feira   | 2            | <u>Criatividade e Inovação Parte 2 e Seminário 1 – Análise de grandes empreendedores de sucesso</u>  | 2            | 0        | /                | 11.5           |
| - <b>()</b> - 05/09/18 <sub>F</sub> | Quarta-<br>Feira   | 2 (atrasada) | Parte 1                                                                                              | 2            | 0        |                  | // 📾           |
| - 12/09/18 F                        | Quarta-<br>eira    | 2            | Seminário 1 – Análise de grandes empreendedores de sucesso Parte 2 e Seminário 1 – Análise de grande | 2            | 2        | 29/08/2018       | // 🚨 🗍         |
| 19/09/18 F                          | Quarta-<br>eira    | 2            | Seminário 1 – Análise de grandes empreendedores de sucesso Parte 4 e Motivação Parte 1               | 2            | 0        | /                | // 🚊           |
| -🕒- 26/09/18 F                      | Quarta-<br>eira    | 2            | ✓ Motivação Parte 2 e Contexto da Lideranca Parte 1                                                  | 2            | 2        | 12/09/201        | // 🚨 🕅         |

#### Chamada Online - Impressao Lista de Frequência Outubro Julho Setembro Novembro Dezembro Meses: Agosto Lista de Conteúdo Todos os Meses Julho Agosto Setembro Outubro Novembro Dezembro Meses:

Há opção de impressão das chamadas já realizadas e dos conteúdos aplicados

### **Realizando a Chamada Online**

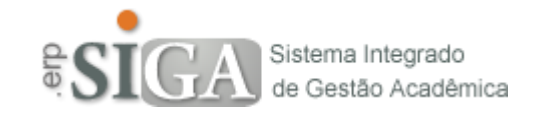

#### Menu Chamada / Chamada Online

Escolher a data prevista para a aula e o conteúdo. Será exibida esta tela:

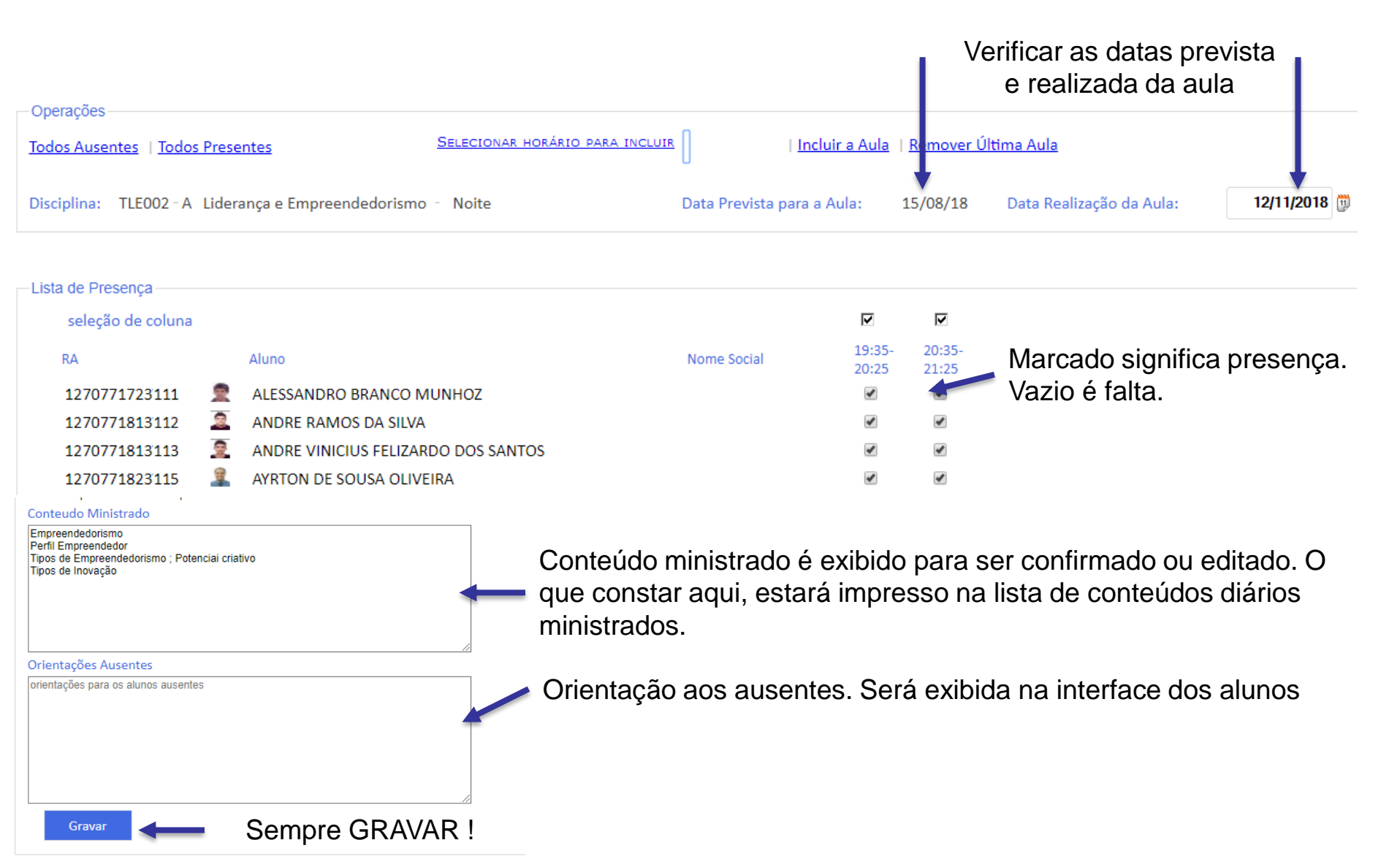

### Apagar Conteúdo Planejado após Chamada SIGA Sistema Integrado de Gestão Acadêmica

**OPÇÃO 1 -** 1º Apagar a Chamada -> 2º Voltar ao Planejamento e ajustar o conteúdo.

Menu Gerenciar / Gerenciar Aulas - ao deletar a chamada a mesma não poderá ser recuperada. Imprima-a antes de apagá-la.

Nesta mesma tela você pode verificar alunos presentes e ausentes em cada aula, e enviar email à eles.

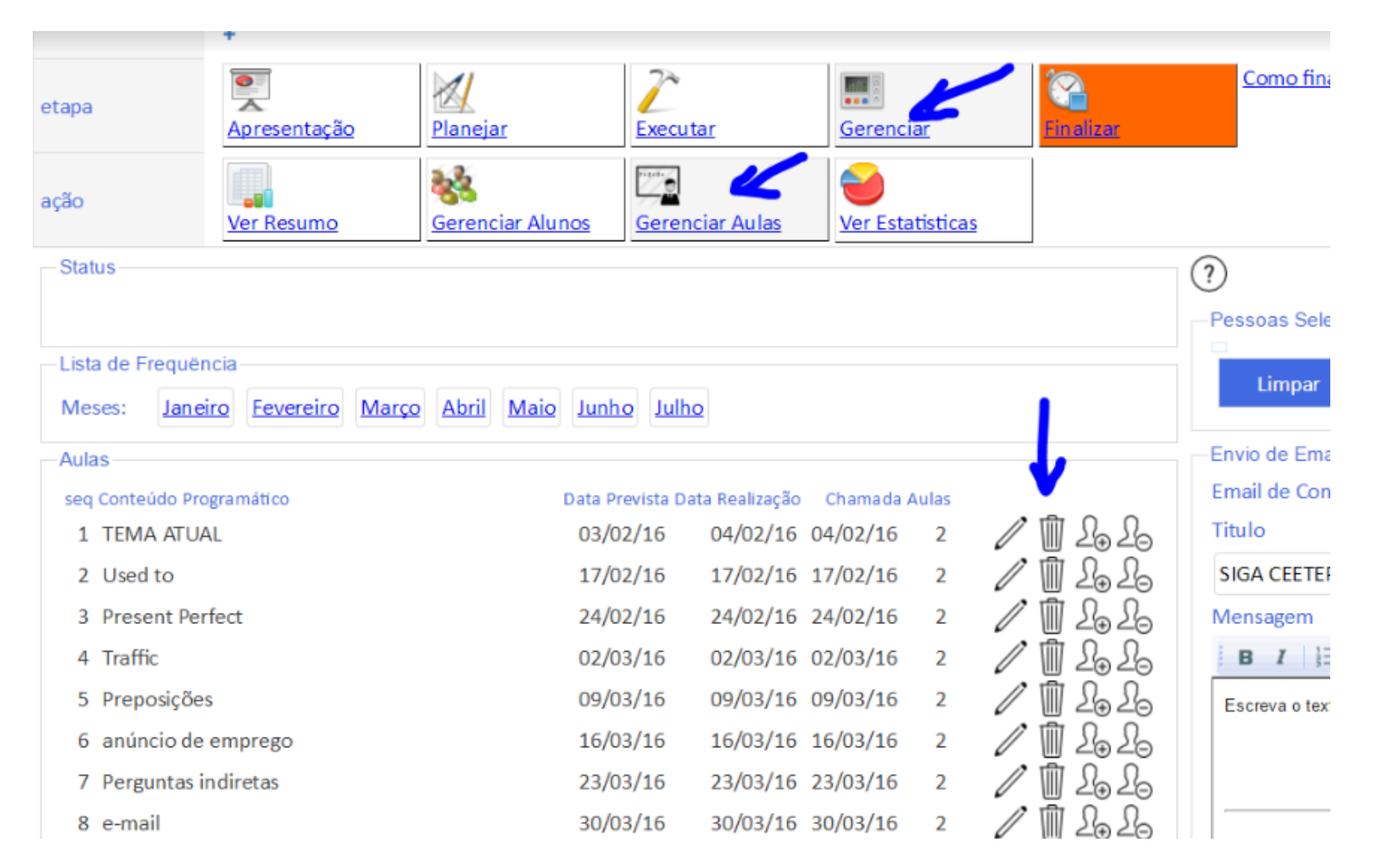

### Apagar Conteúdo Planejado após Chamada SIGA Sistema Integrado de Gestão Acadên

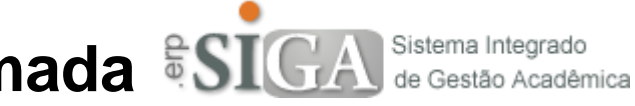

OPÇÃO 2 - Menu Chamada / Chamada Online É uma outra opção para apagar a chamada de uma aula. Após deletar a chamada, voltar ao Planejamento e editar o conteúdo. Depois executar a chamada novamente.

| Legendas                        |                                                      |              |          |                  |                |
|---------------------------------|------------------------------------------------------|--------------|----------|------------------|----------------|
|                                 | rasada no cronograma 🔶 Ministrada no cronograma      |              |          |                  |                |
|                                 |                                                      |              |          |                  |                |
| Calendário de Aulas             | Aulas                                                |              |          |                  |                |
| DataDia # aulas                 | 2                                                    |              |          |                  |                |
| - 05/02/16 Sexta-Feira 4        | Conteúdo Programático                                | Prevista Rea | lizado A | ula Realizada Em | Alterações até |
| - 12/02/16 Sexta-Feira 4        | V Aula Inaugural                                     | 2            | 4        | 05/02/2016       | · // 🚢 ᆒ 🗲     |
| - 19/02/16 Sexta-Feira 4        | Apresentação da disciplina: principais competências. | 4            | 4        | 12/02/2016       | // 🚢 🕅         |
| - 0- 26/02/16 Sexta-Feira 4     | V O sto de ler                                       | 1            | 4        | 19/02/2016       | // 1 1         |
| - 04/03/16 Sexta-Feira 4        |                                                      | 4            | 4        | 15/02/2010       | // 一 Ш         |
| - <b>11/03/16</b> Sexta-Feira 4 | Resumo, resenha e resenha critica                    | 4            | 4        | 26/02/2016       | // 📥 🏢         |
| - 18/03/16 Sexta-Feira 4        | Conclusão da aula sobre resenha                      | 4            | 4        | 04/03/2016       | // 🚢 🔟         |
| - 01/04/16 Sexta-Feira 4        | 🎸 <u>Retórica - argumentação</u>                     | 4            | 4        | 11/03/2016       | // 🚨 🔟         |
| - 08/04/16 Sexta-Feira 4        | ✓ <u>Discurso jurídico</u>                           | 4            | 4        | 18/03/2016       | // 🚢 🕅         |
| - 15/04/16 Sexta-Feira 4        | 🎸 <u>Concordância Nominal e Verbal - seminários</u>  | 4            | 4        | 01/04/2016       | // 🚢 ᆒ         |
|                                 | 🎸 Redação para eventos                               | 4            | 4        | 08/04/2016       | // 🏯 🕅         |
| - 06/05/16 Sexta Feira 4        |                                                      | 4            | 4        | 15/04/2016       | // 鸟 圃         |
|                                 |                                                      |              |          | 10/04/2010       | // 一 Ш         |

### Próximos passos – para próximo semestre SIGA Sistema Integrado de Gestão Acadên

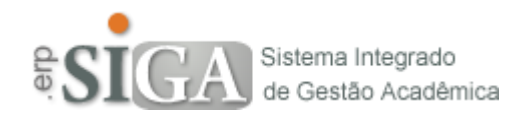

### Plano de Ensino Menu PLANEJAR:

- Definir Provas

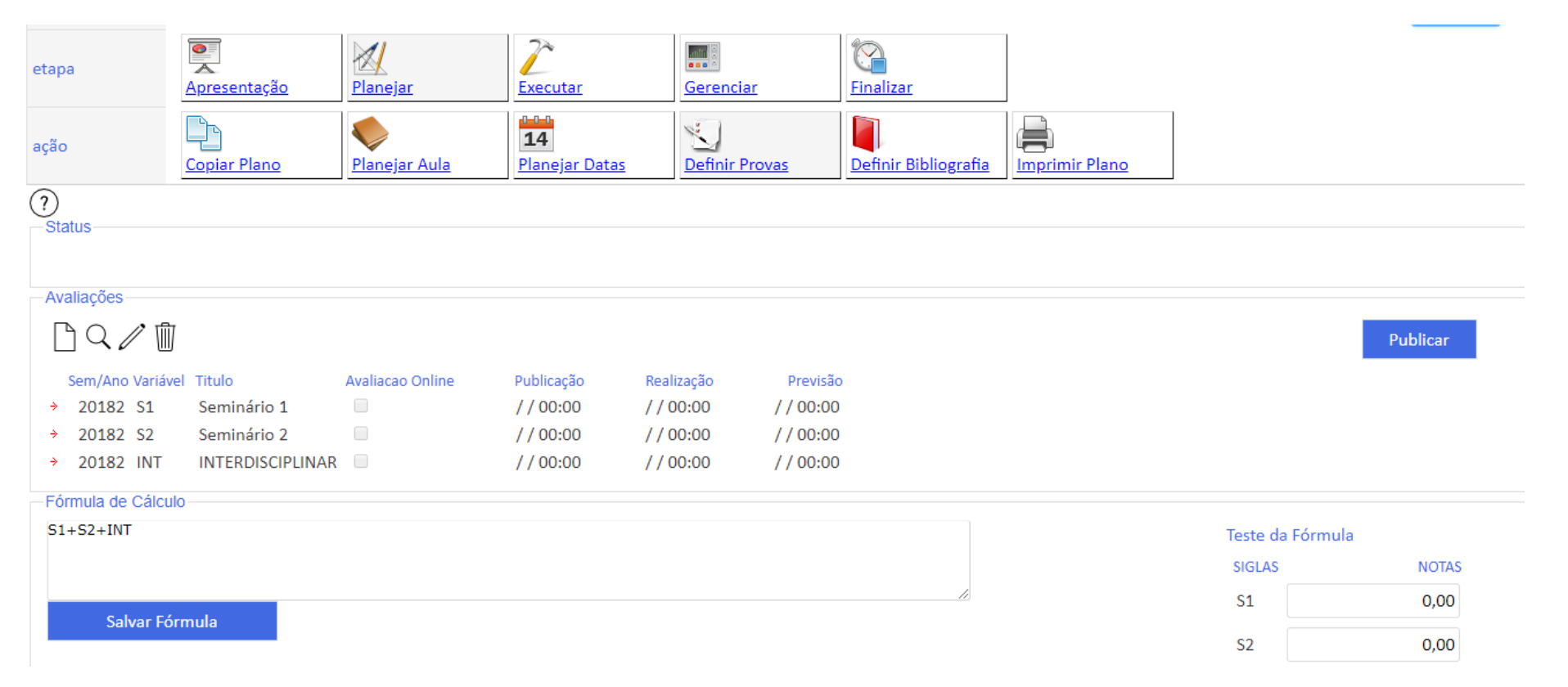

### Próximos passos – para próximo semestre

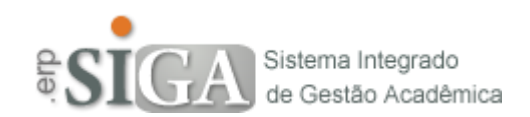

Plano de Ensino Menu EXECUTAR:

- Definir Materiais
- Entregar notas
- Imprimir Lista Chamada
- Imprimir Ata Avaliação
- Imprimir Chamada Online

| etapa         | Apresentação             | <u>Planejar</u>    | Z<br>Executar |              | Gerenciar | [            | Finalizar           |             |                        |                         |   |
|---------------|--------------------------|--------------------|---------------|--------------|-----------|--------------|---------------------|-------------|------------------------|-------------------------|---|
| ação          | 12<br>Agendar Atividades | Definir Atividades | efinir Mate   | <u>riais</u> | Entregar  | <u>Notas</u> | Imprimir Lista Cham | <u>nada</u> | Imprimir Ata Avaliação | Imprimir Chamada OnLine |   |
| Imprimir      |                          | Exportar XLS       | Importar XI   | .S Gra       | var Notas |              |                     |             |                        |                         | ? |
| Status        |                          |                    |               |              |           |              |                     |             |                        |                         |   |
|               |                          |                    |               |              |           |              |                     |             |                        |                         |   |
| Estudantes    |                          |                    |               |              |           |              |                     |             |                        |                         |   |
| RA            | ALUNO                    |                    | S1            | S2           | INT       | MEDIA        |                     |             |                        |                         |   |
| 1270771723001 | ALESSANDRO BRANC         | CO MUNHOZ          | 0.0           | 0.0          | 0.0       | 0.0          | 2                   |             |                        |                         |   |
| 1270771813002 | ANDRE RAMOS DA SI        | ILVA               | 0.0           | 0.0          | 0.0       | 0.0          | 2                   |             |                        |                         |   |
| 1270771813003 | ANDRE VINICIUS FEI       |                    | 0.0           | 0.0          | 0.0       | 0.0          | 8                   |             |                        |                         |   |

### Próximos passos – para próximo semestre

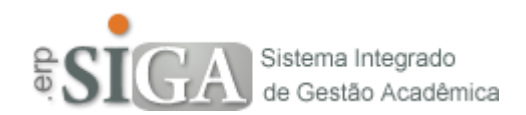

Plano de Ensino Menu GERENCIAR:

- Gerenciar Alunos (EVASÃO)

| etapa            | Apresentação                          | <u>Planejar</u>                         | Z<br>Executar   | Geren              | <u>ciar</u>               | ۲<br><u>Fin</u> | alizar   |                   |   |                                                                          |
|------------------|---------------------------------------|-----------------------------------------|-----------------|--------------------|---------------------------|-----------------|----------|-------------------|---|--------------------------------------------------------------------------|
| ação             | Ver Resumo                            | Kan Kan Kan Kan Kan Kan Kan Kan Kan Kan | Gerenciar Aulas | <del>Ver Est</del> | tatisticas                |                 |          |                   |   |                                                                          |
| Alunos Matricula | dos                                   |                                         |                 |                    |                           |                 |          |                   | ( | ?)                                                                       |
| (Nenhum)         | T                                     | Filtrar                                 | Marcar Todos    | <u>Desmarcar</u>   | <u>Todos</u>   <u>Sel</u> | ecionai         | r Marcad | <u>os</u>         |   | Pessoas Selecionadas                                                     |
| foto R           | A Nor                                 | me                                      |                 | PP PR              | Media Final T             | 't Pres T       | t Faltas |                   |   |                                                                          |
| ∑₀∰ 🧝 :          | 1270771723001 <u>AL</u>               | ESSANDRO BRANCO MUN                     | HOZ             | 10,71 7,26         | 0,0                       | 16              | 0        |                   |   | Limpar                                                                   |
| 2₀∰ ⊇ :          | 1270771813002 <u>AN</u>               | NDRE RAMOS DA SILVA                     |                 | 11,90 7,72         | 0,0                       | 2               | 14       | (-3)<br>Reprovado |   | Envio de Email                                                           |
| 2₀∰ ፪            | 1270771813003 AN                      | NDRE VINICIUS FELIZARDO                 | DOS SANTOS      | 14,28 8,85         | 0,0                       | 10              | 6        |                   |   | Email de Contato                                                         |
| 2₀∰ 🙎            | 1270771823005 <u>AY</u>               | <u>'RTON DE SOUSA OLIVEIRA</u>          | L               | 27,38 0,00         | 0,0                       | 3               | 13       | (-2)<br>Reprovado |   | Titulo                                                                   |
| £₀∰ 🤶 :          | 1270771813004 <u>BE</u>               | ATRIZ MARTINS DA SILVA                  |                 | 14,28 8,95         | 0,0                       | 6               | 10       | (1)<br>P/Reprovar |   | Mensagem                                                                 |
| ∑₀∰ [2 :         | 1270771813005 <u>CA</u>               | AROLINE APARECIDA DE SO                 | UZA IVO         | 14,28 8,60         | 0,0                       | 16              | 0        |                   |   | ; B I   }≡ ⊟   <b>&amp; ()</b>   ?                                       |
| £₀∰              | 1270771813008 <u>ED</u>               | SON FELIPE DE SOUZA                     |                 | 11,90 8,28         | 0,0                       | 5               | 11       | (0)<br>P/Reprovar |   | Escreva o texto da mensagem                                              |
| 2₀∰ 🙇 :          | 1270771813009 <u>ED</u>               | UARDA SAMARA DE OLIVI                   | EIRA LUIZ       | 14,28 7,81         | 0,0                       | 12              | 4        |                   |   |                                                                          |
| 2₀∰ 🤶 :          | 1270771813011 <u>FA</u><br>DA         | BRICIO DE OLIVEIRA SINH(<br>MASCENO     | DRELLI          | 14,28 7,49         | 0,0                       | 14              | 2        |                   |   |                                                                          |
| ∑₀∰ 痛 :          | 1270771813012 <u>FA</u><br><u>OLI</u> | <u>BYANA RODRIGUES RABIS</u><br>IVEIRA  | <u>QUIM DE</u>  | 14,28 8,21         | 0,0                       | 16              | 0        |                   |   | Equipe SIGA<br>(Esse é um email do docente, foi enviado através do SIGA) |
| 名Ⅲ 🚊             | 1270771813013 FE                      | LIPE DOS SANTOS PINHEIR                 | <u>o</u>        | 11,90 7,95         | 0,0                       | 12              | 4        |                   |   | *** NÄO RESPONDA A ESSE EMAIL ***                                        |

\*\* Uma nova versão da ferramenta GERENCIAR será disponibilizada no próximo semestre, com mais informações estatísticas e de controle da classe;

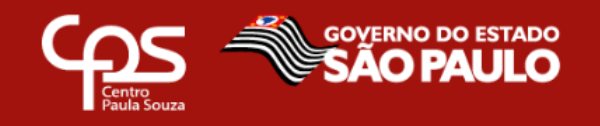

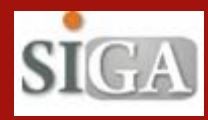

# Agradecemos pela disponibilidade e atenção.

# Equipe SIGA

FATEC SP Novembro / 2018